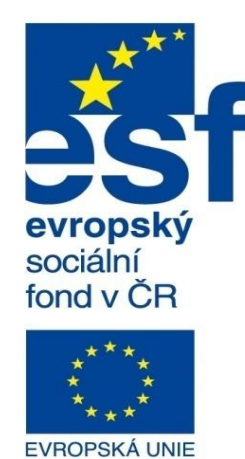

MINISTERSTVO ŠKOLSTVÍ, MLÁDEŽE A TĚLOVÝCHOVY

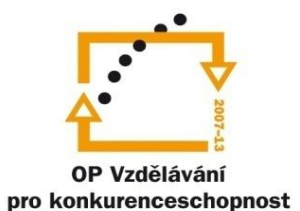

INVESTICE DO ROZVOJE VZDĚLÁVÁNÍ Střední průmyslová škola a Vyšší odborná škola technická Brno, Sokolská 1

| Šablona: | Inovace a zkvalitnění výuky prostřednictvím ICT                         |  |  |  |
|----------|-------------------------------------------------------------------------|--|--|--|
| Název:   | Základy parametrického modelování                                       |  |  |  |
| Téma:    | Výkresová dokumentace modelů l                                          |  |  |  |
| Autor:   | Ing. Radek Šebek                                                        |  |  |  |
| Číslo:   | VY_32_INOVACE_16 - 10                                                   |  |  |  |
| Anotace: | Obecný postup tvorby výkresu dílu, výkresové pohledy a jejich definice. |  |  |  |

Pohled modelu, průmět, pomocný pohled, řez, rozvinutý a lokální řez, přerušený pohled, oříznutý pohled. DUM je určen pro žáky 2. ročníku oboru strojírenství. **Výkresová dokumentace modelu** – je z modelu tvořena v prostředí "Výkres" přičemž informace o samotné součástce jako je materiál, polotovar, hmotnost apod. jsou obsaženy v souboru dílu jako vlastnosti. Příkazy pro tvorbu výkresové dokumentace jsou k dispozici v panelu nástrojů výkres a popisy, nebo v rozšířené verzi v nabídce roletového menu "Vložit – Popisy, Pohled výkresu a Popis modelu".

| Výkre    | s   |     | 8              |
|----------|-----|-----|----------------|
| <b>(</b> | EE1 | 1.1 | ▼ (3 📇 🖾 🖏 🖼 🛤 |

Obr. 1 Panel nástrojů výkres a popisy.

| Popisy |             |
|--------|-------------|
|        | £ · ⊕ ⊕ ≡ · |

## Doporučený obecný postup tvorby výkresu dílu

Z důvodu úplnosti a správnosti výkresové dokumentace je vhodné dodržovat při jejím zpracování následující postup:

- 1. Nejprve vytvoříme potřebné výkresové pohledy
- 2. Zakreslíme osy
- 3. Zakótujeme rozměry s ohledem na funkčnost dílu a technologii jeho výroby
- 4. Doplníme rozměrové tolerance
- 5. Přiřadíme opracování povrchu (značky drsnosti)
- 6. Zaznačíme geometrické tolerance
- 7. Zaznamenáme doplňkové značky a popisy nad popisové pole
- 8. Vyplníme údaje v popisovém poli prostřednictvím vlastností dílu, případně poznámek

## Tvorba výkresových pohledů

Výkres součásti je možné začít tvořit pomocí příkazu "Soubor – Nový – Výkres" a nebo z prostředí modelu pomocí příkazu "Soubor – Vytvořit výkres z dílu". Dialogové okno pak zpravidla automaticky vyzve uživatele přes volbu procházet k vybrání souboru modelu, ze kterého bude výkres tvořen.

Aktivace této nabídky je možná i pomocí příkazu

pohled modelu. 🧕

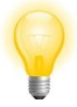

Při nutnosti volby jiného než přednastaveného formátu výkresu či celkového měřítka zobrazení toto provedeme pravým tlačítkem myši nad položkou "List" v levém dolním rohu pracovní plochy s volbou "Vlastnosti".

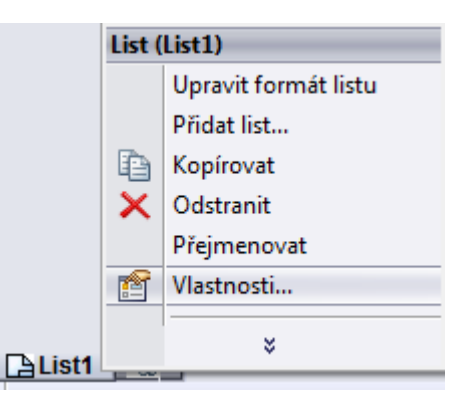

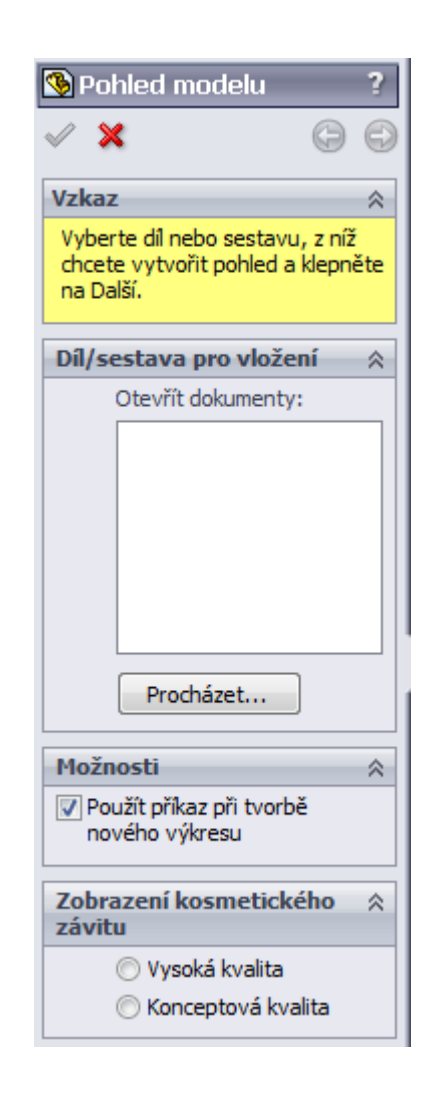

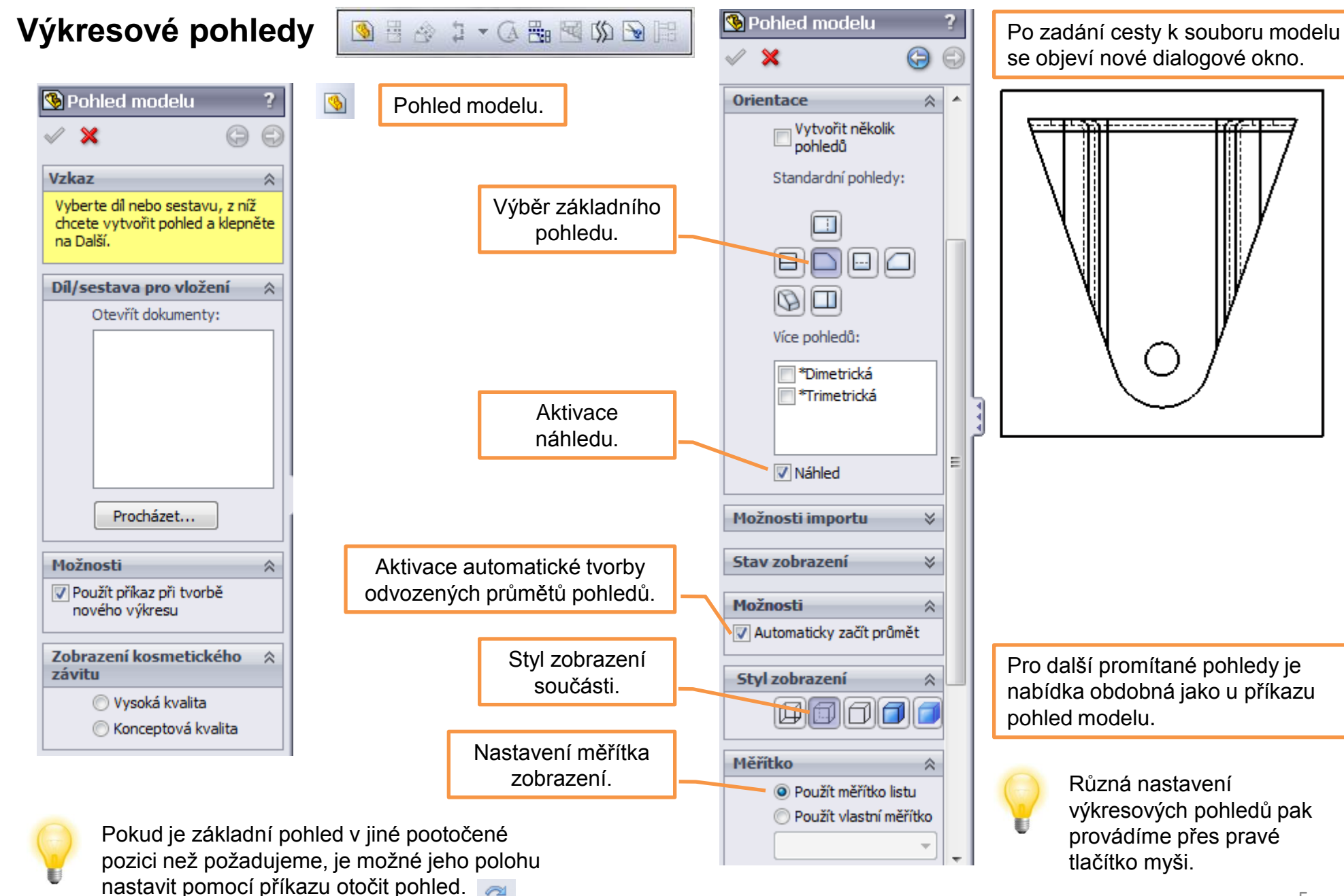

![](_page_5_Figure_0.jpeg)

![](_page_5_Figure_1.jpeg)

![](_page_6_Figure_0.jpeg)

7

pohledu rozvinutého řezu.

![](_page_7_Figure_0.jpeg)

![](_page_8_Figure_0.jpeg)

kue je polited prerušen.

Čáru oříznutí můžeme zakreslit předem a pak ji vybrat při aktivaci příkazu, nebo ji zakreslíme po zadání příkazu oříznutý pohled pomocí nástrojů skici. Čára musí být uzavřená, souvislá.

## Výkresová dokumentace modelů I – příklad k procvičení

Vytvořte soubor pohledů výkresu dle předlohy:

![](_page_9_Figure_2.jpeg)

![](_page_9_Picture_3.jpeg)

![](_page_9_Figure_4.jpeg)

![](_page_9_Picture_5.jpeg)

Rozměry dílu při jeho tvorbě volte dle následujícího výkresu.

![](_page_10_Figure_0.jpeg)

## Použité zdroje

Pro tvorbu digitálního učebního materiálu byl použit následující software:

Microsoft Office PowerPoint 2007 SP3 MSO, Microsoft Corporation. SolidWorks 2011 SP5.0, studijní edice pro školní rok 2011-2012, Dassault Systemes. Výstřižky 6.1.7601, Microsoft Corporation.